| Grupa lab.<br>3                  | Data wykonania     Data odbioru       10.01.2023r.     Data odbioru |               |  |  |  |  |  |  |  |
|----------------------------------|---------------------------------------------------------------------|---------------|--|--|--|--|--|--|--|
| Temat ćwiczenia<br>Tor           | Temat ćwiczenia<br>Tor                                              |               |  |  |  |  |  |  |  |
| Imiona i nazwiska.<br>Maksymilia | n Kubiczek i Jakub Litewka                                          | Ocena i uwagi |  |  |  |  |  |  |  |

# Część praktyczna

Sprzęt, oprogramowanie.

Komputer PC – system operacyjny Debian – maszyna wirtualna Oracle VM VirtualBox (serwer) Tor Lighttpd / Python Komputer PC – system operacyjny Windows (klient) Tor Browser

Opis wykonanego ćwiczenia:

#### Część pierwsza: Klient – korzystanie z sieci Tor

Instalacja przeglądarki Tor Browser, pozwalającej na korzystanie z sieci Tor.

Trzykrotne pobranie pliku poprzez link : https://ftp.debian.org/debian/dists/buster/main/installeri386/current/images/netboot/mini.iso o rozmiarze 42MB. Zanotowanie czasów pobierania, oraz zmiana trasy.

## Część druga: Serwer – Uruchamianie ukrytej usługi

Stworzenie maszyny wirtualnej z użyciem obrazu systemu Debian. Zalogowanie się na konto root'a.

Instalacja Tor'a apt-get install tor

Konfiguracja usługi hidden service, poprzez edycję pliku nano /etc/tor/torrc GNU nano 2.7.4 Plik: /etc/tor/torrc

## address y:z.

HiddenServiceDir /var/lib/tor/hidden\_service/ HiddenServicePort 80 127.0.0.1:8080

Odkomentowanie ustawienia HiddenServiceDir i HiddenServicePort oraz ustawienie portu dla usługi: 8080

#### Uruchomienie Tor'a

systemctl enable tor systemctl restart tor

#### Instalacja serwera lighttpd

apt-get install lighttpd

# Konfiguracja serwera lighttpd, poprzez edycję pliku nano /etc/lighttpd/lighttpd.conf

server.modules = ( "mod\_access", "mod\_alias", "mod\_compress" ""oa\_compress", "mod\_redirect", ) = "/var/www/html server.document-root = /var/www/ntml
= ( "/var/cache/lighttpd/uploads" )
= "/var/log/lighttpd/error.log" server.upload-dirs server.errorlog server.pid-file "/var/run/lighttpd.pid" server.username "www-data' server.groupname = "www-data" = 8080 server.port server.bind "localhost" = "disable" server.use-ipv6

Zmiana portu na ten sam co ustawiony w pliku Tor'a (8080) Dopisanie linijek server.bind = "localhost" server.use-ipv6 = "disable" Uruchomienie serwera lighttpd

systemctl enable lighttpd
systemctl restart lighttpd

Można zamiast tego również przejść do folderu /var/www/html , następnie uruchomić serwer http poleceniem python3 -m http.server -bind 127.0.0.1 8080

Sprawdzenie adresu .onion, wykorzystywanego przez strony Tor. cat /var/lib/tor/hidden service/hostname

root@debian:/home/darek# cat /var/lib/tor/hidden\_service/hostname hqudjm3fb6zqe7zkvp3kukuerlmzlqstfyeijxowxrbki6oomu2vw5ad.onion

#### Część trzecia: Ćwiczenia z wykorzystaniem Klienta i Serwera

Edycja pliku /var/www/html/index.lighttpd.html

|                                                                                                    | Jakub L, Maksymilian K                                                                                                    |
|----------------------------------------------------------------------------------------------------|----------------------------------------------------------------------------------------------------|
|                                                                                                    | 10.01.2023                                                                                                    |
|                                                                                                    | The owner of this web site has not put up any web pages yet. Please come back later.                                                                                                    |
| You should re                                                                                                    | place this page with your own web pages as soon as possible.                                                                                                    |
| Unless you changed its                                                                                                    | s configuration, your new server is configured as follows:                                                                                                    |
| <ul> <li>Configuration file</li> <li>The DocumentR«</li> <li>CGI scripts are loc command "light</li> <li>Log files are plac /lighttpd.</li> <li>The default direct /index.html if it e</li> <li>You can enable u</li> </ul> | s can be found in /etc/lighttpd. Please read /etc/lighttpd/conf-available/README file.<br>tot, which is the directory under which all your HTML files should exist, is set to /var/www/html.<br>tooked for in /usr/www/cgi-bin, which is where Debian packages will place their scripts. You can enable cgi module by using<br>y-enable-mod cgi".<br>ed in /var/log/lighttpd, and will be rotated weekly. The frequency of rotation can be easily changed by editing /etc/logrotate.d<br>tory index is index.html, meaning that requests for a directory /foo/bar/ will give the contents of the file /var/www/foo/bar<br>xists (assuming that /var/www is your DocumentRoot).<br>ser directories by using companded "light-meanlaned uperfin" |
| About this pa                                                                                                    | ge                                                                                                    |
| This is a placeholder p                                                                                                    | age installed by the Debian release of the Lighttpd server package.                                                                                                    |
| This computer has insi<br>Project about it.                                                                                                    | alled the Debian GNU/Linux operating system, but it has nothing to do with the Debian Project. Please do not contact the Debian                                                                                                    |
| If you find a bug in this package, can be found                                                                                                    | Lighttpd package, or in Lighttpd itself, please file a bug report on it. Instructions on doing this, and the list of known bugs of this<br>in the <b>Debian Bug Tracking System.</b>                                                                                                    |
|                                                                                                    |                                                                                                    |

root@debian:/var/www/html# ls -l razem 30724 -rw-r--r-- 1 root root 3409 sty 10 10:15 index.html -rw-r--r-- 1 root root 31457280 sty 10 08:07 test.bin

Instalacja programów iftop i htop na serwerze.

apt-get install iftop
apt-get install htop

Trzykrotne pobranie pliku test.bin z serwera używając komputera klienta http://hqudjm3fb6zqe7zkvp3kukuerlmzlqstfyeijxowxrbki6oomu2vw5ad.onion/test.bin

#### Wyniki:

# • Pobieranie pliku mini.iso

2405:8100:8000:5cal::25:8d94 | 109.228.40.29 - 1:25:50 City: Gloucester Region: England Country: United Kingdom 2a03:e600:100::84 | 109.70.100.84 - 1:59:70 | City: Shiraz Region: Fars Province Country: Iran 2001:67c:89c:702:1ce:1ce:babe:8 | 185.129.61.8 - 4:10:30 | City: Ballyclare Region: Northern Ireland Country: United Kingdom

• Pobieranie pliku test.bin

|                              | darek@debian: ~ X              |                     |                                   |                                               |                          | darek@debian: ~            |                            |                                                                                                    |  |  |
|------------------------------|--------------------------------|---------------------|-----------------------------------|-----------------------------------------------|--------------------------|----------------------------|----------------------------|----------------------------------------------------------------------------------------------------|--|--|
| 1 nomiar 02:11 70            | Plik Edycja W                  | idok Wyszukiwa      | inie Terminal Po                  | Plik Edycja Widok Wyszukiwanie Terminal Pomoc |                          |                            |                            |                                                                                                    |  |  |
| 1 porniar – 02.11,70         | 1                              | 12,5Kb              | 25,0Kb                            | 37,5Kb                                        |                          | 50,0Kb                     | 62,5Kb                     | CDUF                                                                                                    |  |  |
| 2 pomiar – 05:28,55          | debian                         |                     | => 51-15-182                      | -104.rev.poneyte                              | 0b<br>0b                 | 498b<br>498b               | 498b<br>498b               | Mem         Mem         Mem |  |  |
| 3 pomiar – 01:39,24          | <mark>de</mark> bian<br>debian |                     | => tor.blue<br><=<br>=> 50-230-23 | kundencontrollen                              | 2,25Kb<br>160b<br>2,25Kb | 922b<br>64b<br>493b        | 600b<br>386b<br>592b       | PIO USER PRI NI VIRT RES 5HR 5 CPUN HERN TIME+ Command<br>3552 root 20 0 34276 5636 5336 R 92.2 0.3 1:11.37 1ftop                                                                                                    |  |  |
|                              | debian                         |                     | <=<br>=> net-194-1<br><=          | .69-175-19.cust.a                             | 160b<br>0b<br>0b         | 493b<br>32b<br>466b        | 270b<br>149b<br>474b       | 1024 darek 20 0 964M 275M 80736 S 4.6 13.6 1:14.34 /usr/bin/gnome-sh<br>940 darek 20 0 166M 71672 46916 S 1.3 3.5 0:20.41 /usr/lib/xorg/Xor<br>3744 root 20 0 5496 3496 2932 R 0.0 0.2 0:00.18 htop                                                                                                    |  |  |
|                              | debian                         |                     | => 224.0.0.2<br><=                | 51                                            | 0b<br>0b                 | 0b<br>0b                   | 14b<br>0b                  | 1349         darek         29         0         124H         36084         27412         5         0.0         1.7         0:82.43         //usr/lb/gnome-te           946         darek         29         0         166H         71672         46916         5         0:90.66         //usr/lb/xorg/Xor           2705         darek         29         0         35269         33656         17060 S         0.0         3.5         9:00.66         //usr/lb/xorg/Xor           1171         darek         20         0         35269         33656         17060 S         0.0         1.5         9:00.64         //usr/lb/tracker/Pobra           1171         darek         20         0         35280         3855         A.0         1.3         9:04.64         //usr/lb/tracker/Pobra                                                                                                    |  |  |
| htop i iftop przed pobraniem |                                |                     |                                   |                                               |                          |                            |                            | 1 root 20 0 27100 6484 5288 5 0.0 0.3 0:01.56 /sbin/init<br>100 root 20 0 2858 6212 5636 5 0.0 0.3 0:00.37 /lib/systemd/syst<br>212 root 20 0 16200 404 2825 5 0.0 0.2 0:00.37 /lib/systemd/syst<br>333 systemd-t 20 0 16500 4176 3788 5 0.0 0.2 0:00.00 /lib/systemd/syst<br>296 systemd t 20 0 16500 4176 3788 5 0.0 0.2 0:00.00 /lib/systemd/syst<br>378 rtkit 20 0 24104 3036 2796 5 0.0 0.1 0:00.33 /usr/lib/rtki1/rt                                                                                                    |  |  |
| Pomiar 1                     | TX:<br>RX:<br>TOTAL:           | cum: 11<br>11<br>23 | ,5KB peak:<br>,6KB<br>,1KB        | 4,68Kb rates:<br>4,71Kb<br>7,27Kb             | 4,50Kb<br>320b<br>4,81Kb | 1,90Kb<br>1,49Kb<br>3,39Kb | 1,81Kb<br>1,59Kb<br>3,40Kb | 369 rtkit 21 1 24104 3036 2796 5 0.0 0.1 0:00.05 /usr/lib/rtkit/rt<br>370 root 20 0 7436 4644 4156 5 0.0 0.2 0:00.18 /lib/systemd/syst<br>Filmin F2Stup F3ScarchF4FilterF5Tree F6Sort09F7Nice F8Nice P9Kilt F10Quit                                                                                                    |  |  |

| Informacje darek@deblan: ~ × |                                             |                      |                  |             |                   |                 | darek@debian: ~  |                 |                                                                                                    |                        |
|------------------------------|---------------------------------------------|----------------------|------------------|-------------|-------------------|-----------------|------------------|-----------------|----------------------------------------------------------------------------------------------------|------------------------|
|                              | o "hqudjm3fb6zqe/zkvp3kukuerImzlqstfye      | Plik Edycja Widok W  | yszukiwanie      | Terminal Po | omoc              |                 |                  |                 | Plik Edycja Widok Wyszukiwanie Terminal Pomoc                                                                                                    |                        |
| B                            | Zabezpieczone połączenie                    | 19,                  | 1Mb              | 38,1Mb      | 57,2Mb            |                 | 76,3Mb           | 95,4Mb          | - CPU[                                                                                                    |                        |
| ۲                            | Obwód Tor                                   | de <mark>bian</mark> | =><br><=         | net-194-1   | 169-175-19.cust.a | 2,62Mb<br>169Kb | 1,51Mb<br>97,4Kb | 683Kb<br>41,9Kb | Mem[         Image: Mem [         Image: Mem [          Image: Mem [ |                        |
|                              | 🗛 Ta przeglądarka                           | debian               | =>               | 51-15-182   | 2-104.rev.poneyte | 160b<br>2.28Kb  | 498b<br>498b     | 374b<br>374b    | PTD USER PRT NT VIRT RES SHR S CPUS MEMS TIME+ Command                                                                                                    |                        |
|                              | Dania 217.61.218.70 Strażnik                | debian               | =>               | 50-230-23   | 31-84-static.hfc. | 0b<br>0b        | 64b<br>922b      | 155b<br>584b    | 3552 root 20 0 34276 5636 5336 R 98.0 0.3 11:40.64 iftop<br>1024 darek 20 0 976M 288M 80736 S 1.3 14.3 1:25.25 /usr/bin/gnome-s                                                                                                    | ih i                   |
|                              | Niemcy 188.34.205.245, 2a01:4f8:1c1c:326a:1 | debian               | =>               | tor.blue    | kundencontroller  | 0b<br>0b        | 461b<br>32b      | 584b<br>155b    | 2224 root 20 0 37924 33880 16456 S 0.7 1.6 0:08.76 tor<br>1175 darek 39 19 108M 15252 12028 S 0.7 0.7 0:00.23 /usr/lib/tracker                                                                                                    | ./                     |
|                              | Niemcy 46.4.96.24, 2a01:4f8:140:8229:2      |                      |                  |             |                   |                 |                  |                 | 3744 root 20 0 5496 3496 2932 R 0.0 0.2 0:02.82 htop<br>940 darek 20 0 168M 73604 46016 S 0.0 3.6 0.23 47 /usr/lib/yorg/Xo                                                                                                    | 'n                     |
|                              | 🔶 Przekaźnik                                |                      |                  |             |                   |                 |                  |                 | 2422 darek 20 0 1049M 227M 135M S 0.0 11.2 0:16.55 ./firefox.real -                                                                                                    | -                      |
|                              | Przekaźnik                                  |                      |                  |             |                   |                 |                  |                 | 1349 darek 20 0 124M 36656 27412 S 0.0 0.3 0:00.13 1ftop                                                                                                    | e                      |
|                              | O Przekaźnik                                |                      |                  |             |                   |                 |                  |                 | 1171 darek         20         0         92260         27848         8556         5         0.0         1.3         0:00.48         /usr/lib/tracker           2796 darek         20         0         381M         59468         52356         5         0.0         2.9         0:00.04         /home/darek/Pobr                                                                                                    | 'a                     |
|                              | hqudjm32vw5ad.onion                         |                      |                  |             |                   |                 |                  |                 | 2228 root         20         0         18184         13696         7752         S         0.0         0.7         0:00.96         python3         -m         http:           1154         darek         20         0         92260         27848         8556         S         0.0         1.3         0:00.67         /usr/lib/tracker                                                                                                    | s<br>·/                |
|                              | Twój węzeł Strażnik może się nie zmienić. D |                      |                  |             |                   |                 |                  |                 | 419 root 20 0 84760 15784 13996 S 0.0 0.8 0:00.09 /usr/sbin/Networ<br>2705 darek 20 0 35280 33656 17060 S 0.0 1.6 0:07.37 /home/darek/Pobr                                                                                                    | ′ <mark>k</mark><br>∵a |
|                              |                                             | TX: cum              | : 35,4ME         | peak:       | 2,62Mb rates:     | 2,62Mb          | 1,51Mb           | 684Kb           | 380 root 20 0 84760 15784 13996 S 0.0 0.8 0:00.33 /usr/sbin/Networ                                                                                                    | ·k                     |
|                              |                                             | KA:<br>TOTAL:        | 2,35ME<br>37,7ME |             | 2,79Mb            | 2,79Mb          | 98,8KD<br>1,61Mb | 43,0KD<br>727Kb | F1Help F2Setup F3SearchF4FilterF5Tree F6SortByF7Nice -F8Nice +F9Kill F10Quit                                                                                                    | e                      |

Pomiar 2

| Informacj                                          |                   |                | darek@            | )debian: ~      |                 |                 | ×               |                                             |                           |                      | dare                 | k@debian                        | ~                                                |                                   |                                                  |
|----------------------------------------------------|-------------------|----------------|-------------------|-----------------|-----------------|-----------------|-----------------|---------------------------------------------|---------------------------|----------------------|----------------------|---------------------------------|--------------------------------------------------|-----------------------------------|--------------------------------------------------|
| o "hqudjm3fbbzqe/zkvp3kukuerImzlqstfye             | Plik Edycja Widok | Wyszukiwanie   | Terminal Pon      | noc             |                 |                 |                 | Plik Edycja Widoł                           | k Wys                     | zukiwanie 1          | Ferminal F           | Pomoc                           |                                                  |                                   |                                                  |
| 🔒 Zabezpieczone połączenie                         | ]                 | L9,1Mb         | 38,1Mb            | 57,2Mb          |                 | 76,3Mb          | 95,4Mb          |                                             |                           |                      | 100.0%1              | Tasks                           | : 113. 3                                         | 53 thr: 2                         | running                                          |
| Obwód Tor                                          | debian            | =              | > 51-15-182-<br>= | 104.rev.poneyte | 635Kb<br>39,2Kb | 609Kb<br>38,1Kb | 757Kb<br>47,8Kb | Mem[                                        |                           | 08      <br>08       | /1.97G]<br>/2.00G]   | Load<br>Uptim                   | average:<br>e: 03:28                             | 1.00 1.00                         | 9 1.00                                           |
| <b>O</b> Ta przeglądarka                           | debian            | =              | > net-194-16<br>= | 9-175-19.cust.a | 160b<br>2,28Kb  | 965b<br>530b    | 607b<br>390b    | PID USER                                    | PRI                       | NI VIRT              | RES                  | SHR S C                         | PU% MEM%                                         | TIME+                             | Command                                          |
| Dania 217.61.218.70 Strażnik                       | debian            | =              | > tor.blue.k<br>= | undencontroller | 0b<br>0b        | 461b<br>32b     | 378b<br>485b    | 3552 root<br>1024 darek                     | 20<br>20                  | 0 34276<br>0 964M    | 5636 5<br>275M 80    | 5336 R 9<br>9736 S              | 6.7 0.3<br>1.3 13.7                              | 49:09.24<br>1:47.09               | <pre>iftop /usr/bin/gnome-s</pre>                |
| Zjednoczone Królestwo 77.68.30.104                 | debian            | =              | > 50-230-231<br>= | 84-static.hfc.  | 0b<br>0b        | 32b<br>461b     | 262b<br>477b    | 2224 root<br>940 darek                      | 20<br>20                  | 0 37924<br>0 166M    | 33880 16<br>72080 46 | 6456 S<br>6916 S                | 0.7 1.6<br>0.7 3.5                               | 0:11.86<br>0:30.16                | tor<br>/usr/lib/xorg/Xo                          |
| Niemcy 188.68.45.72, 2±03:4000:1d:46d:483          |                   |                |                   |                 |                 |                 |                 | 3744 root<br>1349 darek                     | 20<br>20                  | 0 5496<br>0 124M     | 3496 2<br>36656 27   | 2932 R<br>7412 S                | 0.0 0.2<br>0.0 1.8                               | 0:11.98<br>0:05.45                | htop<br>/usr/lib/gnome-t                         |
| <b>O</b> Przekaźnik                                |                   |                |                   |                 |                 |                 |                 | 3734 root<br>3731 root                      | 20<br>20                  | 0 34276<br>0 34276   | 5748<br>5748         | 5416 S<br>5416 S                | 0.0 0.3<br>0.0 0.3                               | 0:00.06<br>0:00.51                | iftop<br>iftop                                   |
| <b>P</b> rzekaźnik                                 |                   |                |                   |                 |                 |                 |                 | 2705 darek<br>2422 darek                    | 20<br>20                  | 0 35280<br>0 1049M   | 33656 17<br>227M 1   | 7060 S<br>135M S                | 0.0 1.6<br>0.0 11.3                              | 0:07.92<br>0:17.05                | <pre>/home/darek/Pobr ./firefox.real -</pre>     |
| O Przekaźnik                                       |                   |                |                   |                 |                 |                 |                 | 2228 root<br>1154 darek                     | 20<br>20                  | 0 18184<br>0 92260   | 13696 7<br>27848 8   | 7752 S<br>8556 S                | 0.0 0.7<br>0.0 1.3                               | 0:01.18<br>0:00.72                | <pre>python3 -m http.<br/>/usr/lib/tracker</pre> |
| O hqudjm32vw5ad.onion                              |                   |                |                   |                 |                 |                 |                 | 1171 darek<br>1175 darek                    | 20<br>39                  | 0 92260<br>19 108M   | 27848 8<br>15372 12  | 8556 S<br>2032 S                | 0.0 1.3<br>0.0 0.7                               | 0:00.52<br>0:00.26                | <pre>/usr/lib/tracker /usr/lib/tracker</pre>     |
| Twój węzeł <b>Strażnik</b> może się nie zmienić. D | TX: G             | :um: 82,8M     | B peak:           | 1,75Mb rates:   | 635Kb           | 611Kb           | 758Kb           | 946 darek<br>2481 darek                     | 20<br>20                  | 0 166M<br>0 1049M    | 72080 46<br>227M 1   | 6916 S<br>135M S                | 0.0 3.5<br>0.0 11.3                              | 0:00.80                           | <pre>/usr/lib/xorg/Xo ./firefox.real -</pre>     |
|                                                    | RX:<br>TOTAL:     | 5,93M<br>88,8M | B                 | 112Kb<br>1,86Mb | 41,5Kb<br>677Kb | 39,1Kb<br>650Kb | 49,1Kb<br>807Kb | 2854 darek<br>F1 <mark>Help F2</mark> Setup | 20<br>F3 <mark>Sea</mark> | 0 381M<br>IrchF4Filt | 60464 53<br>erF5Tree | 3232 S<br>E F6 <mark>Sor</mark> | 0.0 2.9<br>t <mark>By</mark> F7 <mark>Nic</mark> | 0:00.05<br>- F8 <mark>Nice</mark> | /home/darek/Pobr<br>+F9Kill F10Quit              |

Pomiar 3

| Informacje                                         |                         |                             | darek@       | )debian: ~                      |                          |                          | ×                          |                                          |                          | darek@debian: ~                                                                                                    | ×              |
|----------------------------------------------------|-------------------------|-----------------------------|--------------|---------------------------------|--------------------------|--------------------------|----------------------------|------------------------------------------|--------------------------|----------------------------------------------------------------------------------------------------|----------------|
| o "hqudjm3fb6zqe7zkvp3kukuerImzlqstfye             | Plik Edycja Widok V     | Vyszukiwanie                | Terminal Pon | noc                             |                          |                          |                            | Plik Edycja Widok                        | : Wys                    | szukiwanie Terminal Pomoc                                                                                                    |                |
| A Zabezpieczone połączenie                         | 19                      | ,1Mb                        | 38,1Mb       | 57,2Mb                          |                          | 76,3Mb                   | 95,4Mb                     | CPUTILIU                                 |                          | 100.0%  Tasks: 113. 354 thr: 2 running                                                                                                    |                |
| Dbwód Tor                                          | debian                  | =><br><=                    | net-194-16   | 69-175-19.cust.a                | 398Kb<br>26,4Kb          | 359Kb<br>17,8Kb          | 90,3Kb<br>5,39Kb           | Mem[                                     |                          | IIIII         803M/1.97G         Load average:         1.22         1.06         1.02           0K/2.00G         Uptime:         03:47:06         03:47:06         03:47:06 |                |
| 🗛 Ta przeglądarka                                  | debian                  | =><br><=                    | 51-15-182-   | 104.rev.poneyte                 | 0b<br>0b                 | 466b<br>32b              | 965b<br>647b               | PID USER                                 | PRI                      | NI VIRT RES SHR S CPU% MEM% TIME+ Command                                                                                                    |                |
| O Dania 217.61.218.70 Strażnik                     | debian                  | =><br><=                    | tor.blue.k   | kundencontroller                | 0b<br>0b                 | 461b<br>32b              | 477b<br>262b               | 3552 root<br>1024 darek                  | 20<br>20                 | 0 34276 5636 5336 R 98.0 0.3 1h07:47 iftop<br>0 964M 275M 80736 S 1.3 13.7 1:53.25 /usr/bin/gnor                                                                            | ie-sh          |
| Japonia 153.151.230.191                            | debian                  | =><br><=                    | 50-230-231   | l-84-static.hfc.                | 0b<br>0b                 | 32b<br>461b              | 40b<br>576b                | 940 darek<br>1349 darek                  | 20<br>20                 | 0 166M 72080 46916 S 0.7 3.5 0:32.29 /usr/lib/xorg<br>0 124M 36656 27412 S 0.7 1.8 0:06.54 /usr/lib/ang                                                                     | /Xor<br>ne-te  |
| Stany Zjednoczone 135.148.52.158                   |                         |                             |              |                                 |                          |                          |                            | 2224 root<br>3744 root                   | 20                       | 0 37924 33880 16456 S 0.7 1.6 0:14.39 tor<br>0 5496 3496 2932 B 0.7 0.2 0:16.64 htop                                                                                        |                |
| O Przekaźnik                                       |                         |                             |              |                                 |                          |                          |                            | 2705 darek                               | 20                       | 0 35280 33656 17060 S 0.0 1.6 0:08.16 /home/darek/l                                                                                                    | obra           |
| O Przekaźnik                                       |                         |                             |              |                                 |                          |                          |                            | 3731 root                                | 20                       | 0 34276 5748 5416 S 0.0 0.3 0:00.73 iftop                                                                                                    | Johra          |
| Przekaźnik                                         |                         |                             |              |                                 |                          |                          |                            | 1174 darek                               | 20                       | 0 92260 27848 8556 5 0.0 1.3 0:00.01 /usr/lib/tra                                                                                                    | :ker/          |
| hqudjm32vw5ad.onion                                |                         |                             |              |                                 |                          |                          |                            | 1171 darek                               | 39                       | 19 108M 15372 12032 S 0.0 0.7 0:00.29 /usr/lib/tra                                                                                                    | :ker/          |
| Twój węzeł <b>Strażnik</b> może się nie zmienić. D |                         |                             |              |                                 |                          |                          |                            | 415 root                                 | 20                       | 0 /144 4532 3524 S 0.0 0.2 0:00.89 /usr/bin/dbu<br>0 38624 8068 5892 S 0.0 0.4 0:00.68 /usr/lib/pol                                                                         | -dae<br>cyki   |
|                                                    | TX: cu<br>RX:<br>TOTAL: | m: 131MB<br>9,23MB<br>141MB | peak:        | 638Kb rates:<br>29,4Kb<br>667Kb | 398Kb<br>26,4Kb<br>424Kb | 360Kb<br>18,3Kb<br>378Kb | 91,8Kb<br>6,84Kb<br>98,6Kb | 1059 darek<br>180 root<br>F1Help F2Setup | 20<br>20<br>F3 <b>Se</b> | 0 102M 13036 11492 S 0.0 0.6 0:00.03 /usr/lib/gnor<br>0 20584 6212 5636 S 0.0 0.3 0:00.39 /lib/systemd,<br>arth4111ef51ree_F65ortBF7Nice_F8Nice_4F9K11E F10                 | ie-sh<br>'syst |

## Opracowanie wyników

• Pobieranie pliku mini.iso

| IP             | Czas    | Prędkość [kB/s] | Miasto     | Region           | Kraj           |
|----------------|---------|-----------------|------------|------------------|----------------|
| 109.228.40.29  | 01:25,5 | 503 <b>,</b> 02 | Gloucester | England          | United Kingdom |
| 109.70.100.84  | 02:00,1 | 359 <b>,</b> 29 | Shiraz     | Fars             | Iran           |
| 107.189.13.149 | 02:36,6 | 274,72          | Ballyclare | Northern Ireland | United Kingdom |

• Pobieranie pliku test.bin

| Nr | Czas    | prędkość [MB/s] | śr. z 2s | śr. z 10s | śr. z 40s |
|----|---------|-----------------|----------|-----------|-----------|
| 1  | 02:12,1 | 232,55          | 160b     | 498b      | 374b      |
| 2  | 05:28,5 | 93,52           | 160b     | 965b      | 607b      |
| 3  | 01:39,2 | 309,68          | 0b       | 466b      | 965b      |

# Wnioski

Przepustowość sieci TOR w znacznym stopniu zależy do trasy routingu, przez jaką będą przechodzić nasze pakiety. Czasami pobieranie ukrytej usługi może być szybkie, a innym razem strasznie powolne. Można z tego wnioskować, że jest to niestabilne w przeciwieństwie do zwykłej sieci, gdzie nasz ruch sieciowy przechodzi przez ISP. Ogólnie im dalej znajduje się serwer pośredniczący, tym więcej czasu zajmuje pobranie pliku.

Korzystając z sieci TOR, użytkownik powinien być odpowiednio zabezpieczony np. poprzez limitacje łącza, aby uniknąć zatkania, a przy tworzeniu ukrytych usług może pójść coś nie po naszej myśli. Dlatego też warto przez skorzystaniem zapoznać się z dobrymi praktykami, które powinniśmy stosować tworząc tego rodzaju usługi.

Podsumowując, sieć TOR umożliwia nam na zachowanie anonimowości w sieci. Dzięki niej możemy ochronić się przez inwigilacją. Z drugiej strony musimy się mieć na baczności i umiejętnie z niej korzystać, szczególnie gdy jesteśmy w roli twórcy ukrytych usług lub relay'a.